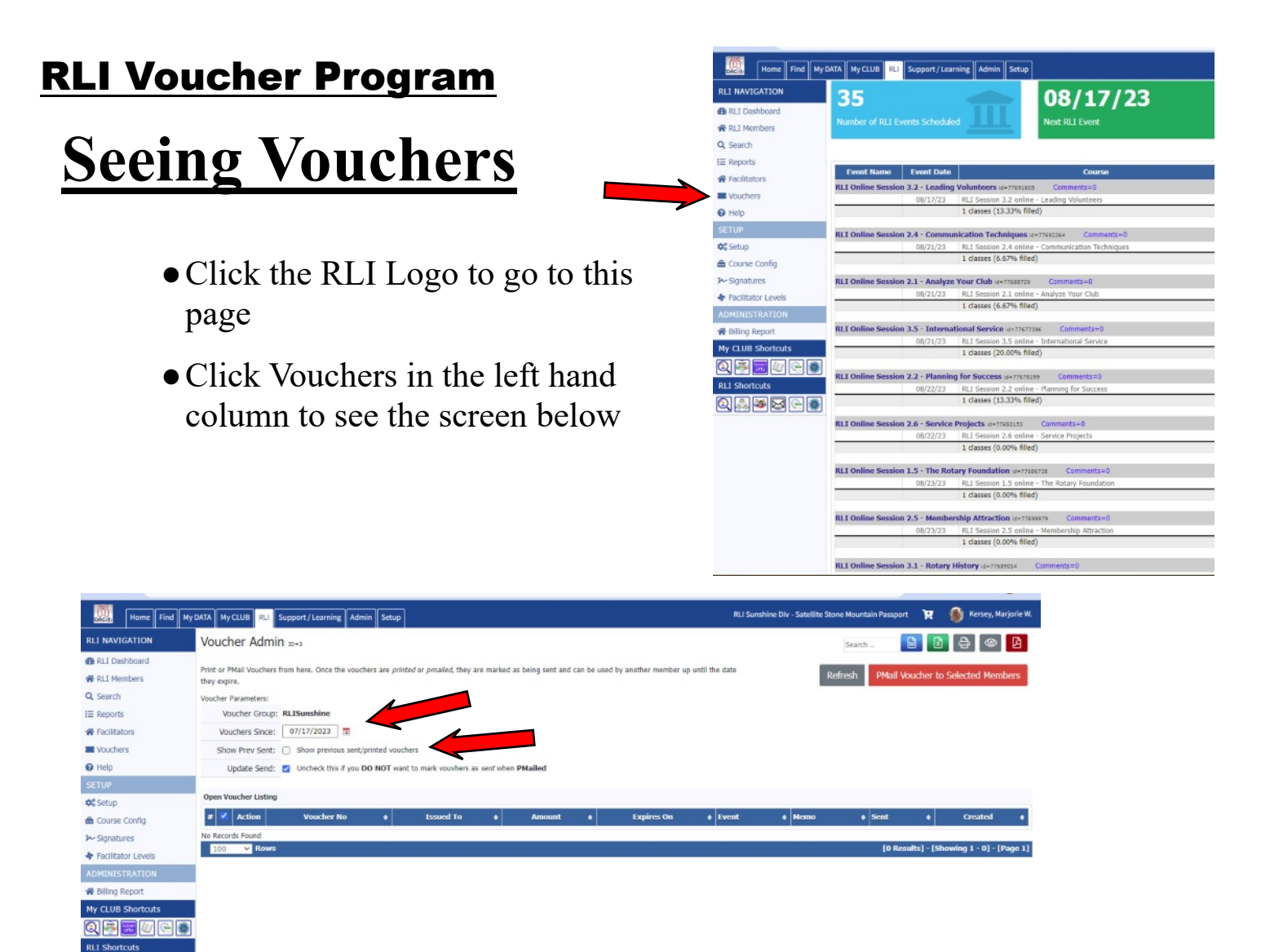

• Set the date and click SHOW PREVIOUS

l 😻 🖂 🛛

- Click REFRESH in the upper right hand corner
- You can sort, print, or email the information using the buttons in the upper right corner

|                                                                                                    |                                                                                                    |                              |                  |                |                                 |                         | 122                                        | -          |                                          |
|----------------------------------------------------------------------------------------------------|----------------------------------------------------------------------------------------------------|------------------------------|------------------|----------------|---------------------------------|-------------------------|--------------------------------------------|------------|------------------------------------------|
| Home Find My                                                                                                 | DATA MyCLUB RLI Support,                                                                                                    | /Learning Admin Setup        |                  |                |                                 | RLI Su                  | unshine Div - Satellite Stone Mountain Pas | sport 🏋    | 🚯 Kersey, Marjorie W.                    |
| RLI NAVIGATION                                                                                               | Voucher Admin 20-3                                                                                                    |                              |                  |                |                                 |                         | Search                                     |            | 2 8 0 1                                  |
| RLI Dashboard     RLI Members     Q. Search     Exeports     Facilitators     Vouchers     Vouchers     Help | Prior or PMail Vouchers from here. Once the vouchers are printed or pmulled, they are marked as being sent and can be used by another member up until the date<br>they explin.  Voucher Parameters:  Voucher Since: 01/01/2023  Show Prev Sent: Show previous sent/printed vouchers  Librides Sent S under S under S und |                              |                  |                |                                 |                         |                                            |            |                                          |
| SETUP                                                                                                    | update send: 🛃 Viit                                                                                                    | check chis il you bo Not wan | to mark vouvners | as sent when P | maneo                           |                         |                                            |            |                                          |
| O: Setup                                                                                                    | Open Voucher Listing                                                                                                    |                              |                  |                |                                 |                         |                                            |            |                                          |
| 🖀 Course Config                                                                                              | # 🗹 Action Voucher                                                                                                    | No    Issued To              | Amount +         | Expires On     | Event                           | Memo                    |                                            | • Sent •   | Created +                                |
| ≁ Signatures                                                                                                 | 1 🖬 🖉 🗶 1005                                                                                                    | 5 Jett, Gennifer             | \$100.00         | 08/16/24       | RLI - Gainesville- 6970 - FINAL | Issued: D-6970 Jett, Ge | ennifer, Jacksonville (#4369)              | ~          | 02/16/23 11:57 AM<br>Kersey, Marjorie W. |
| Facilitator Levels                                                                                           | 2 🗹 🖉 1006                                                                                                    | 5 Fakhoury, Manal            | \$100.00         | 08/16/24       | RLI - Gainesville- 6970 - FINAL | Issued: D-6970 Fakhour  | ry, Manal, Ocala (#4376)                   | ~          | 02/16/23 11:58 AM<br>Kersey Marlorie W   |
| ADMINISTRATION                                                                                               | 100 v Rows                                                                                                    |                              |                  |                |                                 |                         | 12                                         | Results] - | [Showing 1 - 2] - [Page 1]               |

## **RLI Voucher Program**

## **Issuing Vouchers**

- Go to the Backroom of your event (you can only perform this function if you are a moderator for your event!)
- Click the pencil next to the registrant's name
- In the new box, click Apply Payment/Refund
- In the next box, enter -100.00 in the Amount box
- Select VOUCHER-ISSUE in the payment type box
- Click SAVE at the bottom of the box (the box will disappear)
- Click UPDATE in the upper right (the box will disappear)

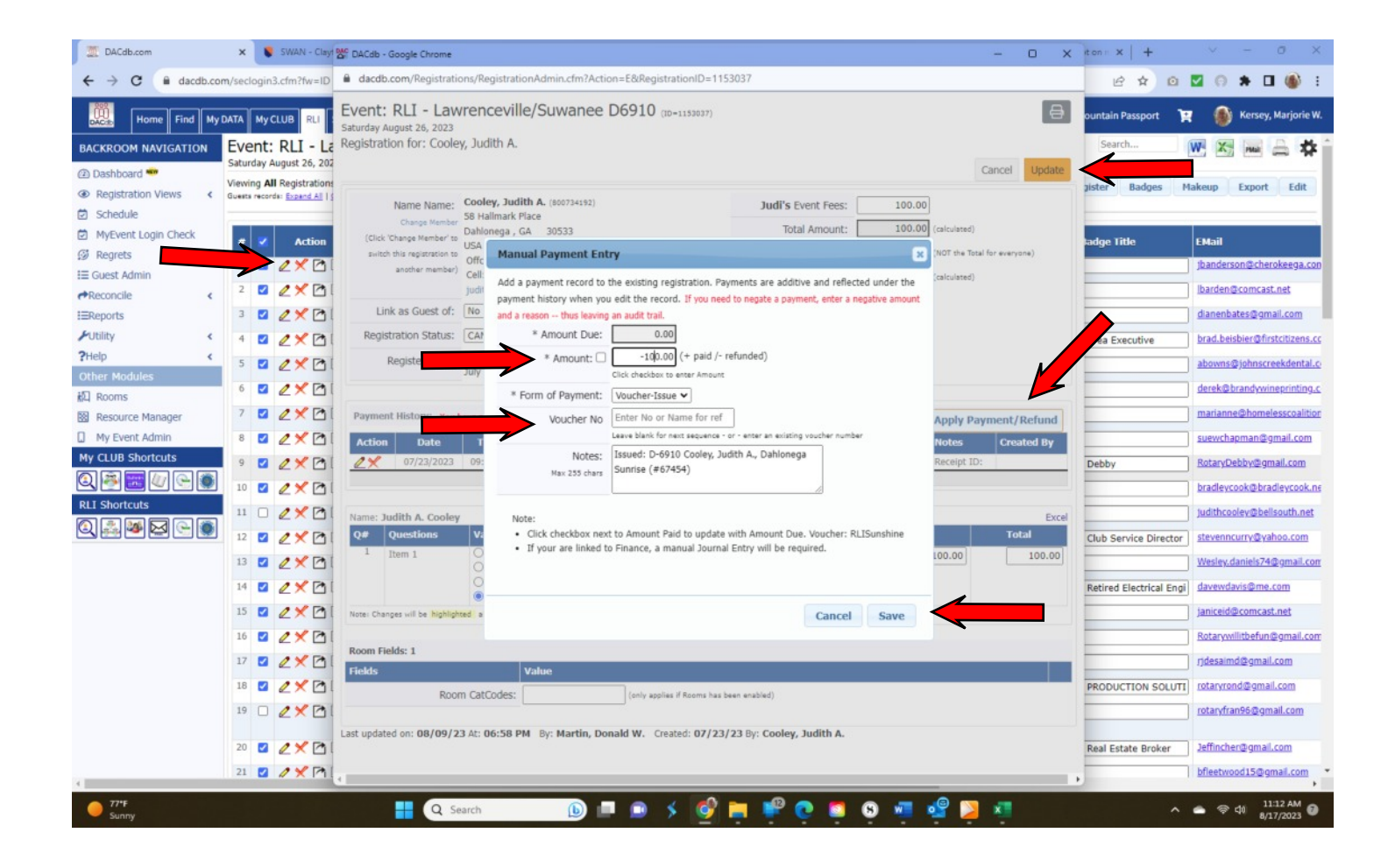

## **RLI Voucher Program**

## **Redeeming Vouchers**

- Go to the Backroom of your event (you can only perform this function if you are a moderator for your event!)
- Click the pencil next to the registrant's name
- In the new box, click Apply Payment/Refund
- In the next box, click the box next to Amount. It will automatically fill in the amount due
- Select VOUCHER-USE in the payment type box
- Enter the Voucher number in the Voucher number box
- Click SAVE at the bottom of the box (the box will disappear)
- Click UPDATE in the upper right (the box will disappear)

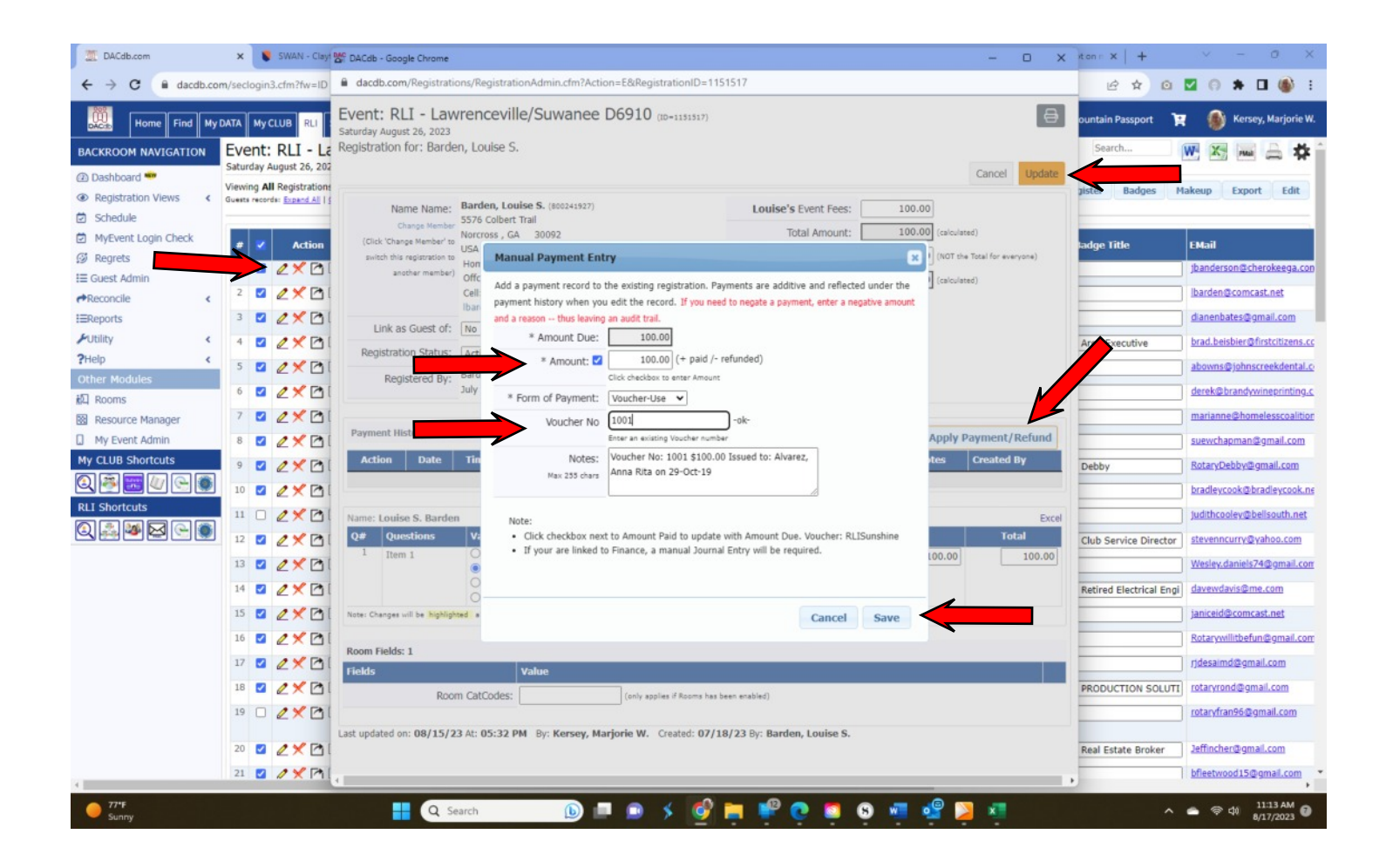